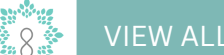

## HOW TO VIEW ALL PROGRAMS

The steps for View all program on the website . Here's a simple guide: A.Login to the website using your credentials.

| y¢a<br>\$∖a                                                                                                    | Home Contact Register                      |
|----------------------------------------------------------------------------------------------------|--------------------------------------------|
| 1 1 1 1 1 1 1 1 1 1 1 1 1 1 1 1 1 1 1                                                                                                    |                                            |
|                                                                                                    |                                            |
| and the second second se                                                                                                    | WELLERAN                                   |
|                                                                                                    |                                            |
|                                                                                                    | COMLEGENER                                 |
|                                                                                                    | Login with your Information                |
|                                                                                                    | Email<br>mawlawie@ksau-hs.edu.sa           |
|                                                                                                    | Password                                   |
| Notes a state                                                                                                    | Remember me?                               |
| 316 11 551                                                                                                    | LOG IN                                     |
| The Marshell Lawy 791                                                                                                    | Do not have account? Forgot your password? |
|                                                                                                    |                                            |
| and the second second sec |                                            |
|                                                                                                    |                                            |

B.Select "All Programs" from the sidebar menu.

| HPC Gate               | ≡    | Ноте         | Contact                                                                | Q | н | 00 Logout |  |
|------------------------|------|--------------|------------------------------------------------------------------------|---|---|-----------|--|
| Ezdehar                |      |              | Home                                                                   |   |   |           |  |
| Search Q               |      |              | Weclome Ezdehar Mawlawii                                               |   |   |           |  |
| 🖶 Program 👻            |      |              | Research Competitions Research Marathon Scientific debates competition |   |   |           |  |
| All programs           |      |              | Submit your Abstract Register Now Register Now                         |   |   |           |  |
| Enrolled Programs      |      |              |                                                                        |   |   |           |  |
| 📩 Research 👻           |      |              |                                                                        |   |   |           |  |
| My Research            |      |              |                                                                        |   |   |           |  |
| Submit Research        |      |              |                                                                        |   |   |           |  |
| Request Evaluator Role |      |              |                                                                        |   |   |           |  |
| Certificate            |      |              |                                                                        |   |   |           |  |
|                        |      |              |                                                                        |   |   |           |  |
|                        |      |              |                                                                        |   |   |           |  |
|                        |      |              |                                                                        |   |   |           |  |
|                        |      |              |                                                                        |   |   |           |  |
|                        |      |              |                                                                        |   |   |           |  |
|                        |      |              |                                                                        |   |   |           |  |
|                        |      |              |                                                                        |   |   |           |  |
|                        |      |              |                                                                        |   |   |           |  |
|                        |      |              |                                                                        |   |   |           |  |
|                        | Сору | right © 2023 | 3 Edutech, KSAU-HS All Rights Reserved.                                |   |   |           |  |
|                        |      |              |                                                                        |   | _ |           |  |

C.All programs will be shown. Select "More Details" to view the sessions provided by the program.

| HPC Gate                                                                  | ≡ Home         | Contact                                                                                                    | ۹ پ | Ge Log |
|---------------------------------------------------------------------------|----------------|----------------------------------------------------------------------------------------------------|-----|--------|
| zdehar                                                                    |                | Programs<br>Programs List                                                                                                    |     |        |
| rogram <<br>Vorkshop <                                                    |                | Conference Name: 8th Health Professions Conference<br>Conference Desciption: 8th Health Professions Conference                  |     |        |
| Issearch<br>Issearch<br>It Research<br>Isst Evaluator Role<br>kertificate |                | Scientific<br>Program<br>General Health<br>Professions<br>Start date: Sunday, 03 March 2024<br>End date: Tuesday, 05 March 2024 |     |        |
|                                                                           | Copyright © 20 | 223 Edutech, KSAU-HS All Rights Reserved.                                                                                       |     |        |

## D.The three lines right next to the session show more details about the session

| 🚯 HPC Gate             |          | Home          | Contact                                                                                                    |                        |                          |              |               |              |   | Q | ж | 0+ Logout |
|------------------------|----------|---------------|----------------------------------------------------------------------------------------------------|------------------------|--------------------------|--------------|---------------|--------------|---|---|---|-----------|
| Ezdehar                |          |               | Programs<br>Program's Details                                                                                                    |                        |                          |              |               |              |   |   |   |           |
| Search Q               | 2        |               |                                                                                                    |                        |                          |              |               |              |   |   |   |           |
| 🖶 Program 🔍            |          |               | Program Name: Scientific Program                                                                                                    |                        |                          |              |               |              |   |   |   |           |
| 🖻 Workshop 🔍           | <u>د</u> |               | Program Description: This program identified gaps in the knowle<br>governance considerations in AL and applying the latest AL techn                                                                                                    | edge and skills of t   | the target audie         | nce in emerg | ing Al trends | , ethical an | d |   |   |           |
| 🄹 Research 🗸 🗸         | ·        |               | Personal consistence of the second second seco |                        | in protected             |              |               |              |   |   |   |           |
| My Research            |          |               |                                                                                                    |                        |                          |              |               |              |   |   |   |           |
| Submit Research        |          |               |                                                                                                    |                        |                          |              |               |              |   |   |   |           |
| Request Evaluator Role |          |               | Show 10 C entries                                                                                                    |                        |                          | Search:      |               |              |   |   |   |           |
| Certificate            |          |               |                                                                                                    |                        |                          |              |               |              |   |   |   |           |
|                        |          |               | Session Topic                                                                                                    | t Type ↔               | Date 🗠                   | ÷ time ↑↓    | Time 💠        | <b>*</b> +   |   |   |   |           |
|                        |          |               | Advancement of AI in Medicine                                                                                                    | Lecture                | Monday, 04<br>March 2024 | 9:00 AM      | 9:30 AM       | •            |   |   |   |           |
|                        |          |               | Al and clinical anatomical education: Advantages and perils                                                                                                    | Lecture                | Monday, 04<br>March 2024 | 9:30 AM      | 10:00 AM      | I            |   |   |   |           |
|                        |          |               | Applied medical sciences: artificial intelligence Vs. human intelligen                                                                                                    | ce Panel<br>discussion | Monday, 04<br>March 2024 | 2:00 PM      | 3:00 PM       | I            |   |   |   |           |
|                        |          |               | Artificial Intellegience (AI) and the future of Clinical Research                                                                                                    | Lecture                | Sunday, 03<br>March 2024 | 11:00 AM     | 11:30 AM      | ≔            |   |   |   |           |
|                        |          |               | Artificial Intelligence and Digital Dentistry                                                                                                    | Lecture                | Sunday, 03<br>March 2024 | 3:30 PM      | 4:00 PM       | I            |   |   |   |           |
|                        |          |               | Artificial Intelligence Applications in Maxillofacial Radiology                                                                                                    | Lecture                | Sunday, 03<br>March 2024 | 1:30 PM      | 2:00 PM       | ≔            |   |   |   |           |
|                        |          |               | Artificial Intelligence in Clinical Research and Data Analysis                                                                                                    | Lecture                | Sunday, 03               | 1:00 PM      | 1:30 PM       | :=           |   |   |   |           |
|                        | co       | pyright © 202 | Edutech, KSAU-HS.All Rights Reserved.                                                                                                    |                        |                          |              |               |              |   |   |   |           |

## E.You will see all the details of the Session.

| HPC Gate                                                                                                    | Home Contact                   |                                                                                                    | Q 💢 🔂 Logout |
|----------------------------------------------------------------------------------------------------|--------------------------------|----------------------------------------------------------------------------------------------------|--------------|
| Ezdehar                                                                                                    | Program                        | n Enrollment                                                                                                    |              |
|                                                                                                    | Session Deta                   | ils.                                                                                                    |              |
| earch Q                                                                                                    | 000010110000                   |                                                                                                    |              |
| Program K                                                                                                    | Topic                          | Advancement of Al in Medicine                                                                                                    |              |
| Charles and the second second s | Туре                           | Lecture                                                                                                    |              |
| workshop •                                                                                                    | Date                           | Monday, 04 March 2024                                                                                                    |              |
| 🕯 Research 👻                                                                                                    | Start time                     | 9:00 AM                                                                                                    |              |
| ly Research                                                                                                    | End time                       | 9:30 AM                                                                                                    |              |
| ubmit Research                                                                                                    | Place                          | Convention Center, Hall A                                                                                                    |              |
| need to be the Bally                                                                                                    | Speakers                       | rnere is no speaker aggeg                                                                                                    |              |
| Certificate                                                                                                    | ogenes                         | <ul> <li>a have yo exclusion of which have a set of the set of the set of</li></ul> |              |
|                                                                                                    |                                |                                                                                                    |              |
|                                                                                                    |                                |                                                                                                    |              |
|                                                                                                    |                                |                                                                                                    |              |
|                                                                                                    |                                |                                                                                                    |              |
|                                                                                                    |                                |                                                                                                    |              |
|                                                                                                    |                                |                                                                                                    |              |
|                                                                                                    |                                |                                                                                                    |              |
|                                                                                                    |                                |                                                                                                    |              |
|                                                                                                    |                                |                                                                                                    |              |
|                                                                                                    |                                |                                                                                                    |              |
|                                                                                                    |                                |                                                                                                    |              |
|                                                                                                    |                                |                                                                                                    |              |
| Copyr                                                                                                    | right © 2023 Edutech, KSAU-HS. | All Rights Reserved.                                                                                                    |              |

## hpcgate.ksau-hs.edu.sa